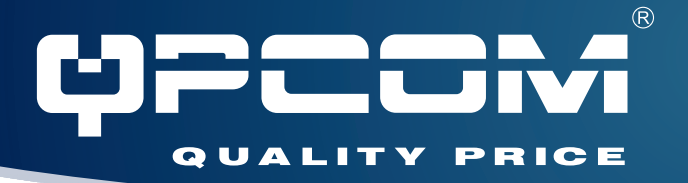

# **Quick Installation Guide**

### QP-UDB9

**USB to Serial Converter** 

#### **1. On windows Vista**

1. Connect the USB Serial Converter to the USB port on your computer.

 When the Found New Hardware appears, select Locate asn install driver software (recommended).
Insert the provided CD into your CD-ROOM drive and click Next. (Sometimes the installer will automatically proceed to next step).

4. When the installation is done, click Close.

5. A pop-up message will appear in the notification area indicating the installation is complete. restart your computer if prompted to do so.

#### 2. On Windows 98SE/ME/2000/XP

Note: DO NOT connect the USB Serial Converter to your computer before completing the driver installation.

1. Insert the provided CD into your CD-ROOM drive. Run the Setup file under x:\Driver\Win98\_XP where x: is your CD-ROOM drive letter. When the welcome screen appears, click Next.

2. Click Finish to complete the installation.

3. Once the installation is done, connect the converter to a free USB port on your computer.

#### **3. On Mac OS X**

1. Insert the provided driver CD into your CD-ROOM.

Double-click the dmg file on the desktop to extract the file. Then double-click the PI2303\_1.2.1 file that is extracted.

2. Double-click the dmg file on the desktop to extract the file. Then double-click the PL2303\_1.2.1 file that is extracted.

3. When the welcome screen appears, click Continue.

4. Select a destination disk to install the driver and click Continue.

5. Click Install.

6. When the Autenticate screen appears, enter your password in the provided field and click OK.

7. Click Continue Installation.

8. Click restart to finish installing the driver and reboot your Mac.

9. Connect the converter to a free USB port on your Mac.

#### 4. Connecting Service Device

Now you can connect your RS-232 device to the converter.

If prompted to install the driver for your serial device, follow the manual that comes with your serial device to complete the installation.

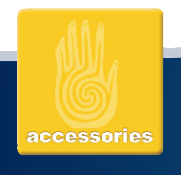

## www.qpcom.com